## 予約の方法(PC版)

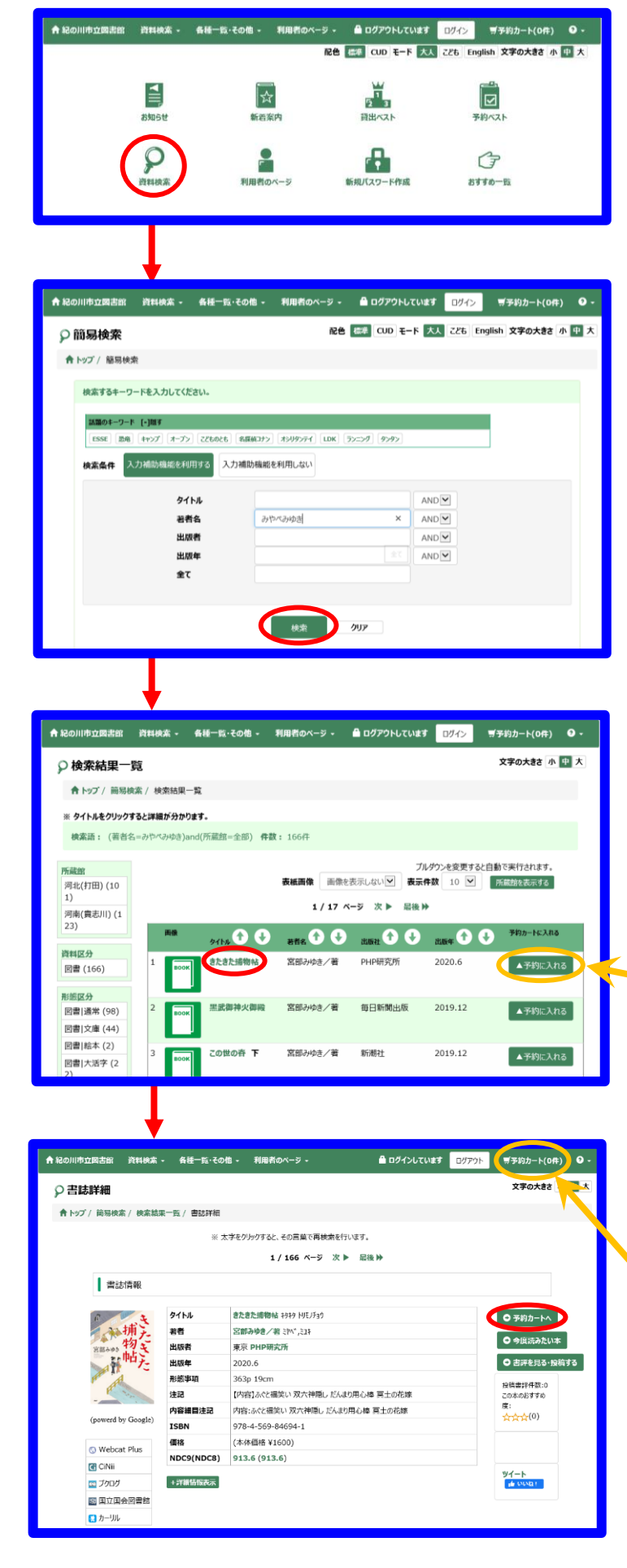

【資料検索】ボタンを押してください。

タイトルや著者名などのキーワードを入力し、【検索】 ボタンを押してください。 【例:みやべみゆき】

予約をしたい本のタイトルを押してください。 【例:きたきた捕物帖】 ※タイトルや著者名の横にある【↑】【↓】を押すと 五十音順に並び替えることができます。 出版年は【↑】が古い順、【↓】が新しい順に 並び替えることができます。

または、<mark>【▲予約に入れる】</mark>ボタンを押すと 予約カートに入れることができます。

【予約カートへ】ボタンを押してください。

【▲予約に入れる】ボタンを押した場合は 【予約カート(O件)】 がタンを押し、 以下の手順通り進めてください。

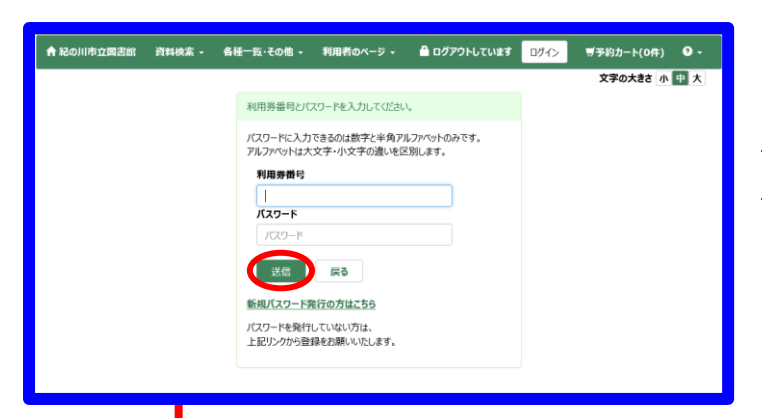

ログインしていない場合は利用券番号とパスワード を入力し、【送信】ボタンを押してください。 ※パスワードについてはパスワード作成方法を ご覧ください。

| ♠ 紀の川市立図書            | 86 ğı                     | 料検索 - 备種一到                              | ↓・その他 - 利用者の | ページ・    | 🔒 ログインしていまう   | ד DJ705 O - |  |  |
|----------------------|---------------------------|-----------------------------------------|--------------|---------|---------------|-------------|--|--|
| 🛒 予約カー               | ٢                         |                                         |              |         | 3             | 文字の大きさ 小中大  |  |  |
| <b>合</b> トップ / 簡易    | 副検索 / オ                   | 検索結果一覧 / 書誌                             | 洋細 / 予約カート   |         |               |             |  |  |
|                      |                           |                                         |              |         |               |             |  |  |
| 予約カート                | 一覧                        |                                         |              |         |               |             |  |  |
| 予約カート<br>キャンセ        | に入れられ<br>レ                | る冊数は <b>10冊</b> までです。                   |              |         |               |             |  |  |
| V No                 | . No                      | 書誌番号                                    | ቃተኑル         | 若者名     | 出版者           | 予約待ち        |  |  |
| 2 1                  | 1                         | B10669878                               | きたきた捕物帖      | 宮部みゆき/著 | PHP研究所 2020.6 | 1人          |  |  |
| 利用分留<br>受取希望<br>連絡方法 | <b>受取希望的</b><br>達筋方法 連絡不要 |                                         |              |         |               |             |  |  |
| ▲ 紀の川市立図書            | 師背                        | ★ 4400000000000000000000000000000000000 | Ŝ·その他 → 利用者の | )ページ +  | 畠 ログインしていま    | t           |  |  |
| ヺ 予約カ−               | -ト                        |                                         |              |         |               | 文字の大きさ小中大   |  |  |

| 予約カート     文字の大き 小 型 大     トウブ / 開発検索 / 技楽論楽一覧 / 書話詳細 / 予約 - 孫認     「 予約申込得記 ]                                                                                                    | 紀の川市 | 市立図書                                   | int i       | 各科技家 • 各種一覧 | その他 - 利用者の | ベージ -    | 🔒 ログインしています 🛛 ログアウト 🔍 - |  |  |  |  |
|----------------------------------------------------------------------------------------------------|------|----------------------------------------|-------------|-------------|------------|----------|-------------------------|--|--|--|--|
| ● トップ / 瞬時検索 / 検索就梁一覧 / 吉波祥福 / 予約 - 確認       【 予約申請得退 】       No.     No     自調等     2/10%       1     1     B10669878     設た設た増粉格     図部ゆゆえ/電       利用原動号                                                                                                    | ∫予   | ⑦予約カート 文字の大きさ 小 型 大                    |             |             |            |          |                         |  |  |  |  |
| 【 予約申請請認 】                                                                                                    | 🔒 ኮታ | ▶ トップ / 騎易検索 / 検索諸果一覧 / 迅速減額 / 予約 – 確認 |             |             |            |          |                         |  |  |  |  |
| 【 予約申請請認 】<br>No. No 書源単等 9/1% 若有名 周期者<br>1 1 B10669878 含況急災節物合 変節か少多/簧 PHP研究所 2020.6<br>利用原素号                                                                                                    |      |                                        |             |             |            |          |                         |  |  |  |  |
| 【 予約期高額122 】           No.         No         普波県号         ケイトル         著者名         高添者           1         1         B10669878         含た急注情物格         宮部/p/ds/案         PHF研究所 2020.6           利潤等費号                                                                                                    |      |                                        |             |             |            |          |                         |  |  |  |  |
| No.         No.         Adda #4         クイル         和名名         武法者           1         1         B10669878         含たきたき物からく第         PHP研究所 2020.6           利用労働          Antesan         Antesan         Antesan           受用希望版          Antesan         Antesan         Antesan           資産希望版          Antesan         Antesan         Antesan           資産者          Antesan         Antesan         Antesan           資産者          Antesan         Antesan         Antesan | Ľ    | 予約申請                                   | <b>青冊</b> 認 | 1           |            |          |                         |  |  |  |  |
| No.         No.         普通県号         ゲイか         著件名         詳述書           1         1         B10669878         注注注增的法         宮部かゆ点/雪         PHP研究所 2020.6           利用男番号                                                                                                    |      |                                        |             |             |            |          |                         |  |  |  |  |
| 1     1     B10669878     おたまた場物は     図部かゆ点/客     PHP研究所 2020.6       利用男香号                                                                                                    |      | No. No 西諸県号 タイトル                       |             |             |            | 若背名      | 出版者                     |  |  |  |  |
| 利用男香号         On E DE CEA           受取希望回         河南(貴志川)           連携成为法         进格不要                                                                                                    |      | 1 B10669878 きたきた捕物帖                    |             |             |            | 宮部みゆき/著  | PHP研究所 2020.6           |  |  |  |  |
| 利用券費号         nrtssean           受取希望级         河南(賞志川)           玻璃方法         送格不要                                                                                                    |      |                                        |             |             |            |          |                         |  |  |  |  |
| 受政務望照         河南(賞志川)           玻璃方法         语格不要                                                                                                    | 1    | 利用勞香号                                  |             |             |            | 00450500 |                         |  |  |  |  |
| <b>達総方法</b> 送裕不要                                                                                                    |      | 受取希望館                                  |             |             |            | 河南(貫志川)  |                         |  |  |  |  |
|                                                                                                    |      | 連絡方法                                   |             |             |            | 連絡不要     |                         |  |  |  |  |
|                                                                                                    |      |                                        |             |             |            |          |                         |  |  |  |  |
|                                                                                                    |      |                                        |             |             |            |          |                         |  |  |  |  |

受取希望館と連絡方法を選択し、【登録する】ボタン を押してください。 <u>※受取希望館を図書館以外(支所・公民館)に</u> <u>選択される場合は、下記の窓口受付時間と休館日を</u> <u>ご覧ください。</u> <u>※連絡方法を携帯電話に選択される場合は、</u> <u>事前にカウンターでの登録が必要です。</u> <u>メールを選択される場合は、利用者のページから</u> <u>連絡方法変更よりメールアドレスの登録を</u> お願いします。

【予約申請確認】画面が表示されますので、 内容に間違いがなければ【予約する】ボタンを 押してください。

【予約受付完了】画面が表示されれば予約は終了です。

| 図書館以外 | (支所 | ī・公 | 民館  | )の窓 | 日受付時間と休館日  |        |
|-------|-----|-----|-----|-----|------------|--------|
| 那賀地区  | 那   | 賀   | 支   | 所   | 8:45~17:30 | 土・日・祝日 |
|       | 那賀  | 総合  | セン  | 9–  | 8:45~17:30 | 月・祝日   |
| 粉河地区  | 粉河の | ふるさ | とセン | ター  | 8:45~17:30 | 月・祝日   |
| 桃山地区  | 桃   | Ш   | 支   | 所   | 8:45~17:30 | 土・日・祝日 |
|       | 桃   | Ш   | 会   | 館   | 8:45~17:30 | 月・祝日   |

## 予約の方法(スマホ版)

| 1                                                                                                    | (2)                                                               | 3                                 |
|----------------------------------------------------------------------------------------------------|-------------------------------------------------------------------|-----------------------------------|
|                                                                                                    |                                                                   |                                   |
| Lログアウト中 <b>ノログイン</b>                                                                                                    | □ □ □ □ □ □ □ □ □ □ □ □ □ □ □ □ □ □ □                             | Lログアウト中 <b>ノログイン</b>              |
|                                                                                                    | □予約かご:0冊 ●予約かご                                                    | L予約かご:0冊<br>➡予約かご                 |
| 蔵書検索のページ                                                                                                    | 簡易検索                                                              | 検索結果─覧                            |
| メニュー一覧                                                                                                    | 簡易検索 詳細検索 分類検索                                                    | 検索へ戻る                             |
| 資料検索                                                                                                    | ▶                                                                 | ◆ 条件:(書名(全文)=みやべみゆき)              |
| 利用者のページ                                                                                                    | ○ みやべみゆき ×                                                        |                                   |
| 新着案内                                                                                                    |                                                                   | ●: 貸出可▲: 予約可X: 貸出不可<br>           |
| ベストリーダー 📎                                                                                                    | □ 参考 □ 雑誌                                                         | I.<br>図書 ● 宮部みゆき/著<br>新研社 2018 10 |
| ベストオーダー                                                                                                    | □ □ □ □ □ □ □ □ □ □ □ □ □ □ □ □ □ □ □                             | おすすめ度:☆☆☆                         |
| おすすめブックリスト 🔊                                                                                                    |                                                                   | 🕂 予約かご                            |
| ▲「「「「」」」」」」」」」」」」」」」」」」」」」」」」」」」」」」」」」                                                                                                    |                                                                   | ◆     皮読みたい本へ登録                   |
|                                                                                                    | 検索                                                                |                                   |
|                                                                                                    | ● 話題のキーワード                                                        | 2. <b>呂部みゆさ</b><br>図書 ● 宮部みゆき/著   |
|                                                                                                    | クリックすると、キーワードの一覧を示しま<br>す。                                        | 文藝春秋   2007.3<br>おすすめ度 : ☆☆☆      |
| Ф       •       •       •       •       •       •       •       •       •       •       •       •       •       •       •       •       •       •       •       •       •       •       •       •       •       •       •       •       •       •       •       •       •       •       •       •       •       •       •       •       •       •       •       •       •       •       •       •       •       •       •       •       •       •       •       •       •       •       •       •       •       •       •       •       •       •       •    < | <ol> <li>①【資料検索】ボタンを押してくださ</li> <li>② 書名や著者名などのキーワードをみ</li> </ol> | い。<br>、カし、【検索】ボタンを                |
| 249WC                                                                                                    | 押してください。【例:みやべみゆ                                                  | き】                                |
| 前の画面へ戻る                                                                                                    | ※詳細検索では書名・著者名・出版                                                  | <u> 反者別に検索することができます。</u>          |
| 予約をする場合は、「予約登録へ」ボタンを押<br>してください。<br>✓ 予約かご登録状況                                                                                                    | ③ 予約をしたい本の【予約かご】ボタ                                                | ワンを押してください。                       |
| 1冊(図書:1 )                                                                                                    | ④ 予約をしたい本に間違いがなけれる<br>押してください。                                    | ば 【予約登録へ】 ボタンを                    |
| 1. <b>宮部みゆき全一冊</b><br>宮部みゆき/著<br>新潮社   2018.10                                                                                                    |                                                                   |                                   |
| 削除<br>予約登録へ                                                                                                    |                                                                   |                                   |
|                                                                                                    |                                                                   |                                   |

| 5                                                                                    | 6                                                                                                    | $\bigcirc$                                                                                                    |
|--------------------------------------------------------------------------------------|----------------------------------------------------------------------------------------------------|----------------------------------------------------------------------------------------------------|
|                                                                                      | <ul> <li>▲</li> <li>予約登録</li> </ul>                                                                                                    | ▲ 予約登録                                                                                                    |
| 前の画面へ戻る<br>利用券番号とパスワードを入力し、ログイ<br>ンボタンを押してください。                                      | 予約かごへ戻る           入力         確認         完了                                                                                                    | 予約かごへ戻る           入力         確認         完了                                                                        |
| 利用券番号<br>パスワード<br>ログイン                                                               | <ul> <li>▶ 以下の項目を入力してください。<br/>指定順での受取を希望する場合は、テキストボック<br/>スに確保順を入力してください</li> <li>▶ 予約資料         <ol> <li>1. 宮部みゆき全一冊</li> <li>● 受取館</li> <li>河南(貴志川)</li> <li>▼</li> </ol> </li> </ul> | ▶ 以下の内容で登録します。<br>よろしければ「登録」ボタンを押してください          予約資料         1.宮部みゆき全一冊         受取館         河南(貴志川)         連絡方法 |
| <b>初めての方</b><br>図書館の利用券番号をお持ちの方は、下の<br>新規パスワード登録ボタンから、パスワー<br>ドを登録できます。<br>新規パスワード登録 | 連絡方法<br>連絡不要 ✓ 確認ページへ                                                                                                    | 連絡力法<br>連絡不要<br>OK キャンセル                                                                                          |

- ⑤ ログインしていない場合は利用券番号とパスワードを入力し、【ログイン】ボタンを押してください。 ※パスワードについてはパスワード作成方法をご覧ください。
- ⑥ 受取館と連絡方法を選択し、【確認ページへ】ボタンを押してください。
   ※受取館を図書館以外(支所・公民館)に選択される場合は、
   下記の窓口受付時間と休館日をご覧ください。
   ※連絡方法を携帯電話に選択される場合は、事前にカウンターでの登録が必要です。
   メールを選択される場合は、利用者のページから連絡先変更よりメールアドレスの登録を お願いします。
- ⑦ 確認画面が表示されますので、内容に間違いがなければ【OK】ボタンを押してください。 「登録完了しました」という画面が表示されれば予約は終了です。

## 図書館以外(支所・公民館)の窓口受付時間と休館日

| 那賀地区 | 那  | 賀          | 支  | 所  | 8:45~17:30 | 土・日・祝日 |
|------|----|------------|----|----|------------|--------|
|      | 那賀 | 総合         | セン | 9– | 8:45~17:30 | 月・祝日   |
| 粉河地区 | 粉河 | 粉河ふるさとセンター |    |    | 8:45~17:30 | 月・祝日   |
| 桃山地区 | 桃  | Ш          | 支  | 所  | 8:45~17:30 | 土・日・祝日 |
|      | 桃  | Ш          | 会  | 館  | 8:45~17:30 | 月・祝日   |